Πρόγραμμα παρου<mark>σιά</mark>σεων

**\*\*** = • •

-)\_\_\_\_

Επιμέλεια: Μουρελάτου Κωνσταντίνα

#### Το περιβάλλον...

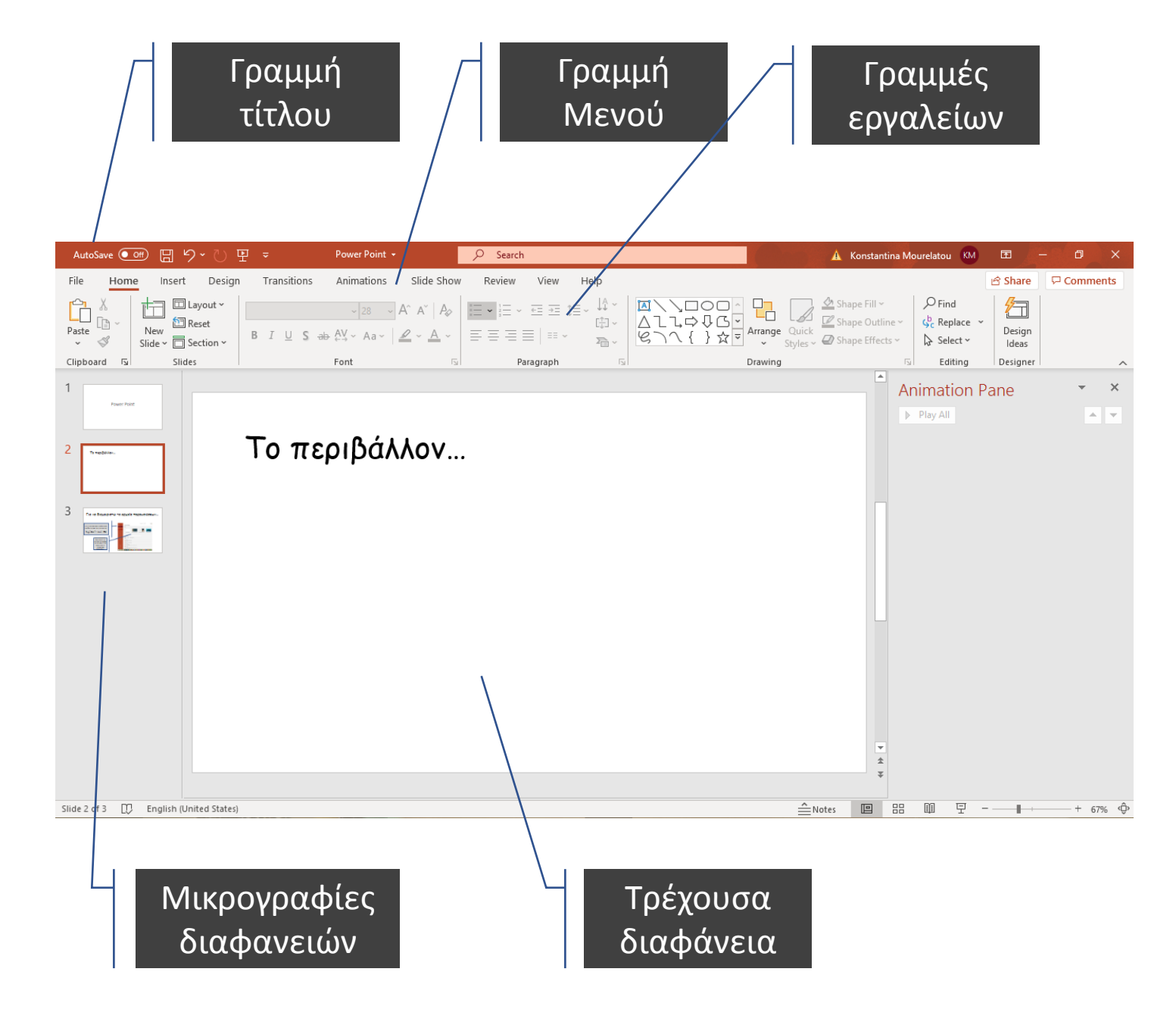

## Για να διαχειριστώ τις παρουσιάσεις μου...

Για να δημιουργήσω, αποθηκεύσω, ανοίξω, κλείσω, κλπ, ένα αρχείο...

Γραμμή Μενού-> Αρχείο (File)

(όπως ακριβώς και στον κειμενογράφο)

Όταν δημιουργώ (New, Νέο) ένα νέο αρχείο, μπορώ να επιλέξω κι ένα φόντο από τα έτοιμα που υπάρχουν...

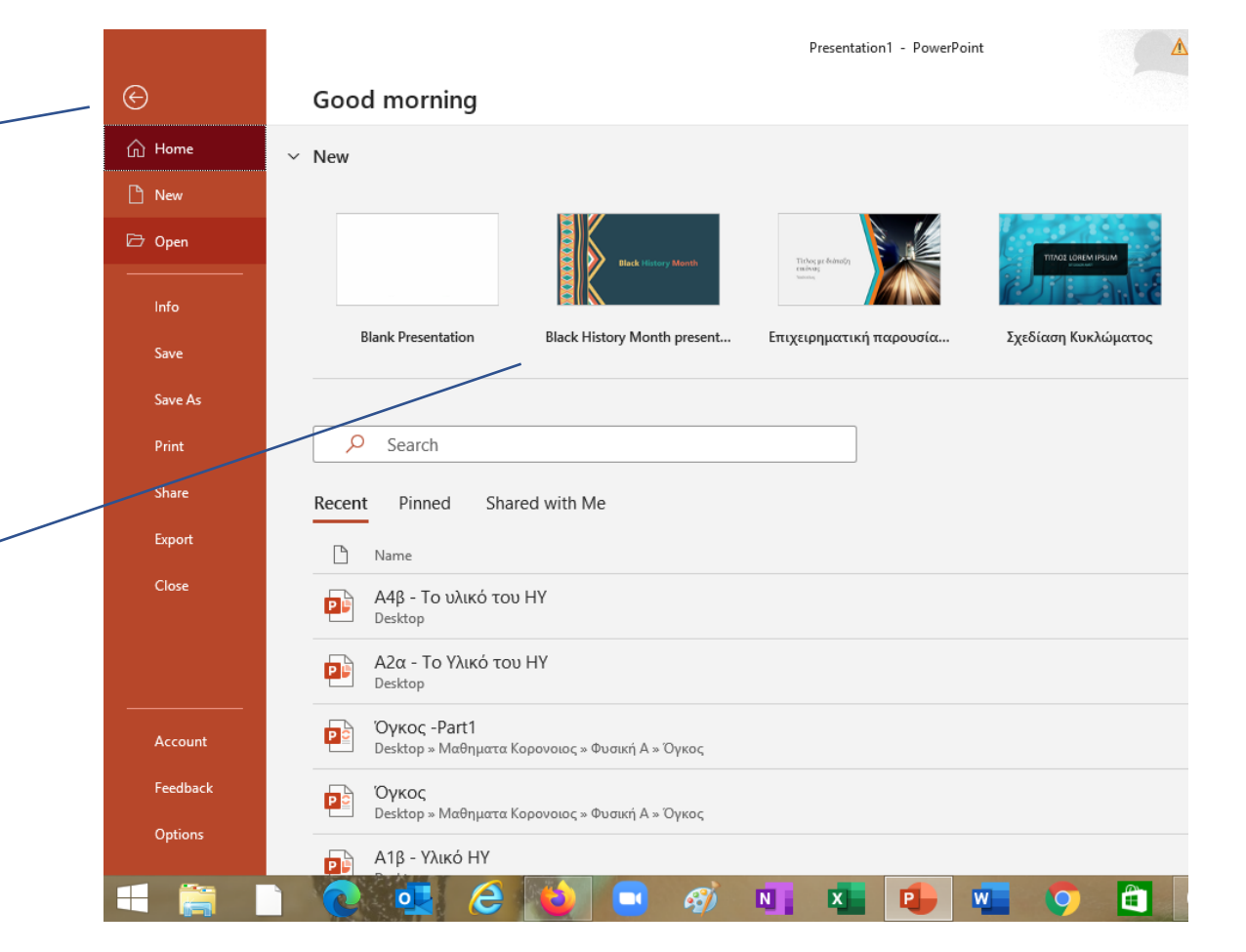

## Ενέργεις που αφορούν τις διαφάνειές

μου...

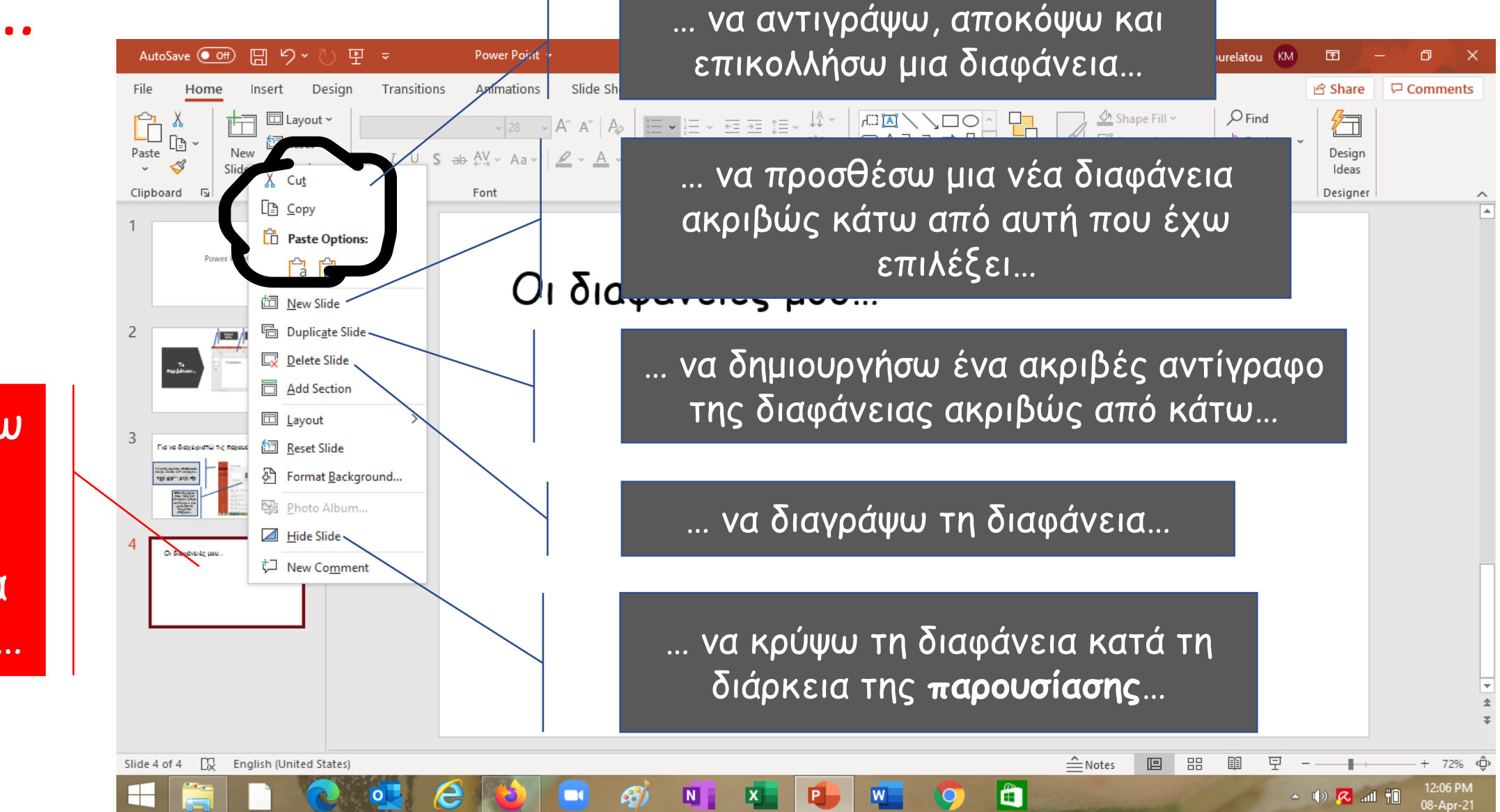

Όταν κάνω δεξί κλικ στη διαφάνεια μπορώ να...

## Ενέργειες που αφορούν τις διαφάνειές

**μου...** (συν<u>έχεια)</u>

δεξί κλικ

στη

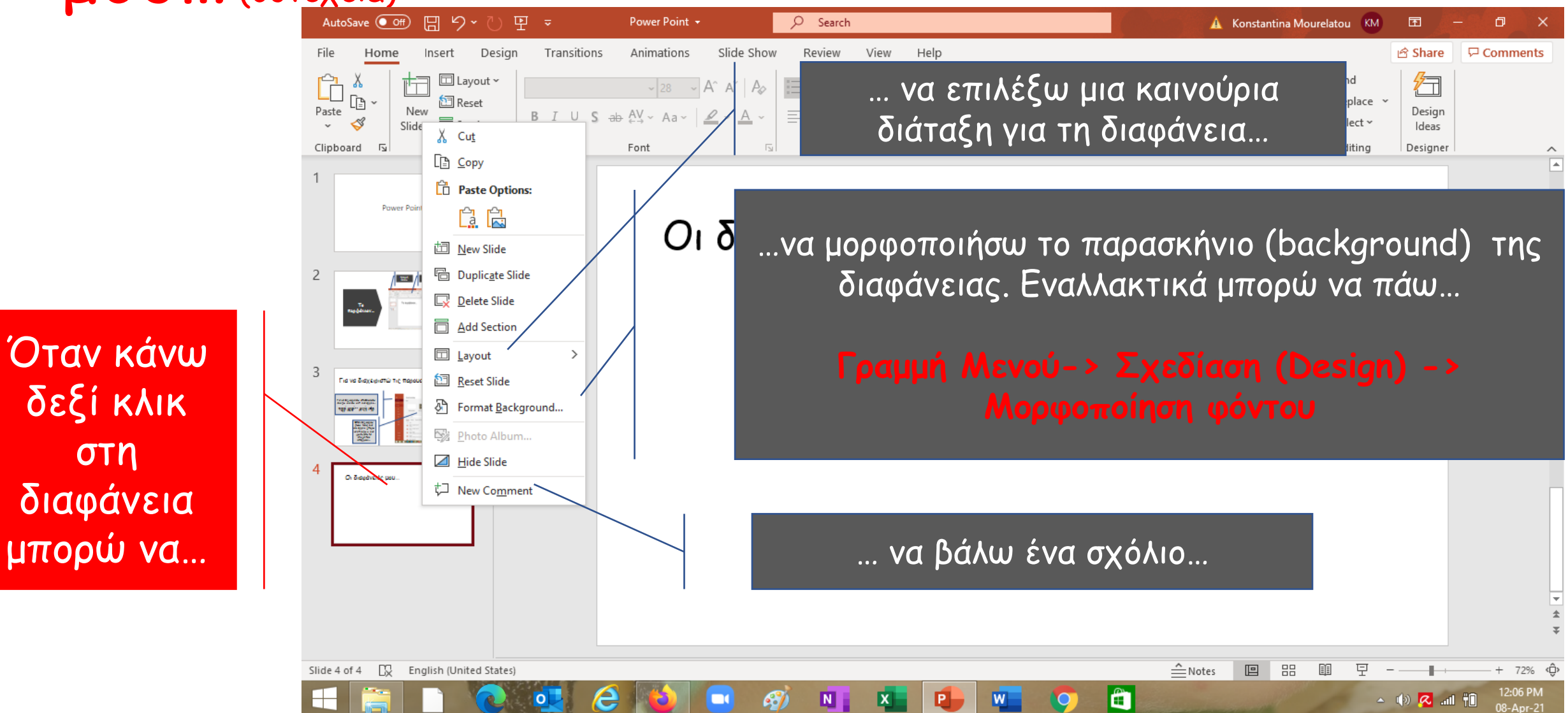

## Μπορώ να μεταφέρω μια διαφάνεια...

Επιλέγω τη διαφάνεια και κρατώντας πατημένο το αριστερό κλικ μεταφέρω τη διαφάνεια εκεί που θέλω...

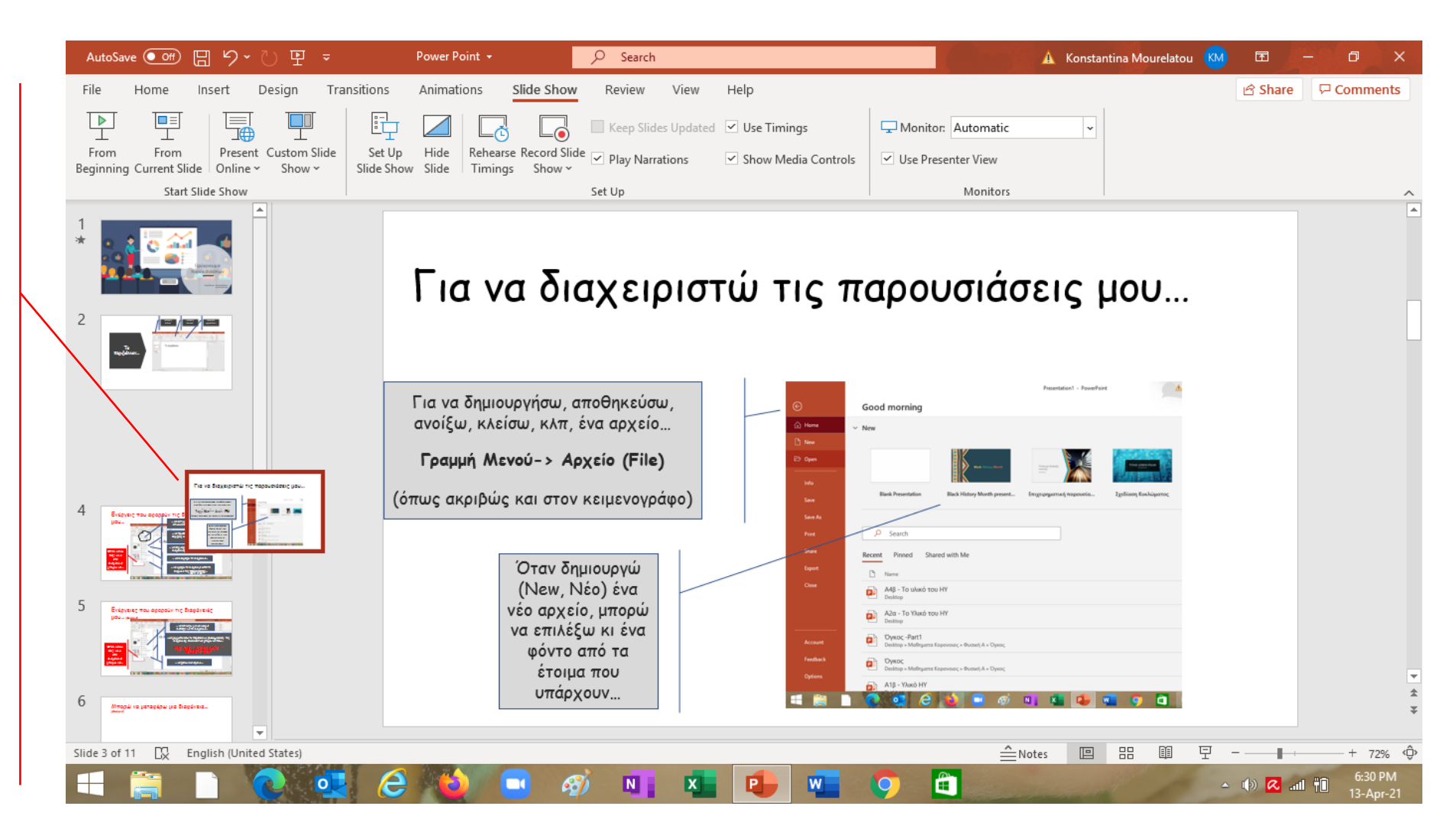

## Για να μεταβαίνω από τη μια διαφάνεια στην άλλη...

Στη Γραμμή Μενού επιλέγω Transitions (Μετάβαση)...

Th

που μου

αρέσει...

AutoSave 💽 🗇 🏷 🍸 🗢 Power Point + Search 🛕 Konstantina Mourelatou Ť Transitions Animations Slide Show Review View Help Shape Format A Share Comments Design ①)Sound: [No Sound] Advance Slide ۲Ľ Duration: 01.60 On Mouse Click Effect Glitte Comb Vortex Shred Switch Flip Gallerv Cube Doors Box Apply To All After: 00:00.00 Preview Transition to This Slide Timing From <u>Right</u> Για να διαχειριστώ τις παρουσιάσεις μου. Για να μεταβαίνω από τη μις From Bottom DIS στην άλλη... From Left H From Top Click to add text Επιλέγω 2. Μπορώ να 3. Να κάνω επιπλέον επιλέξω εφέ ρυθμίσεις που μετάβαση για την αφορούν τη διάρκεια συγκεκριμένη και τον τρόπο της μετάβαση... μετάβασης, να βάλω 모 Slide 7 72% ήχο κλπ ... 🔺 🕪 📿 ...il 🕇

# Η μορφοποίηση γραμματοσειράς και παραγράφου...

#### ...γίνεται όπως ακριβώς και στον κειμενογράφο...

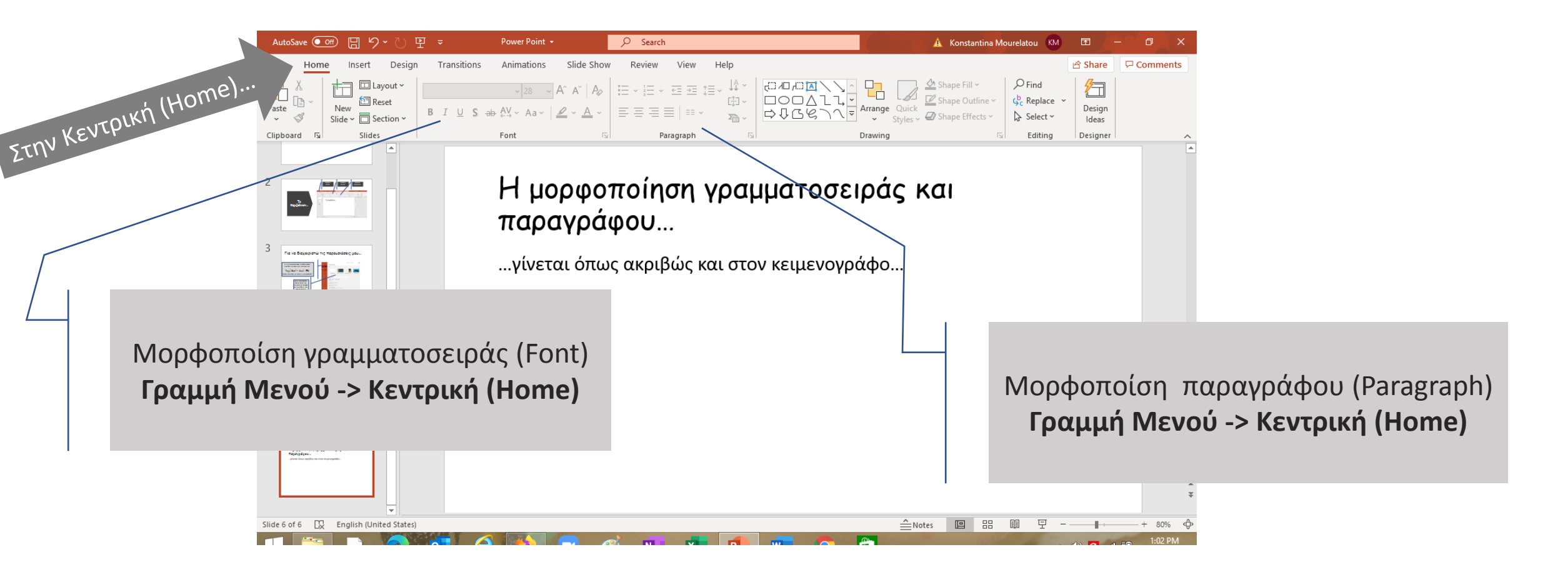

# Γραμμή Μενού -> Σχεδίαση (Design)...

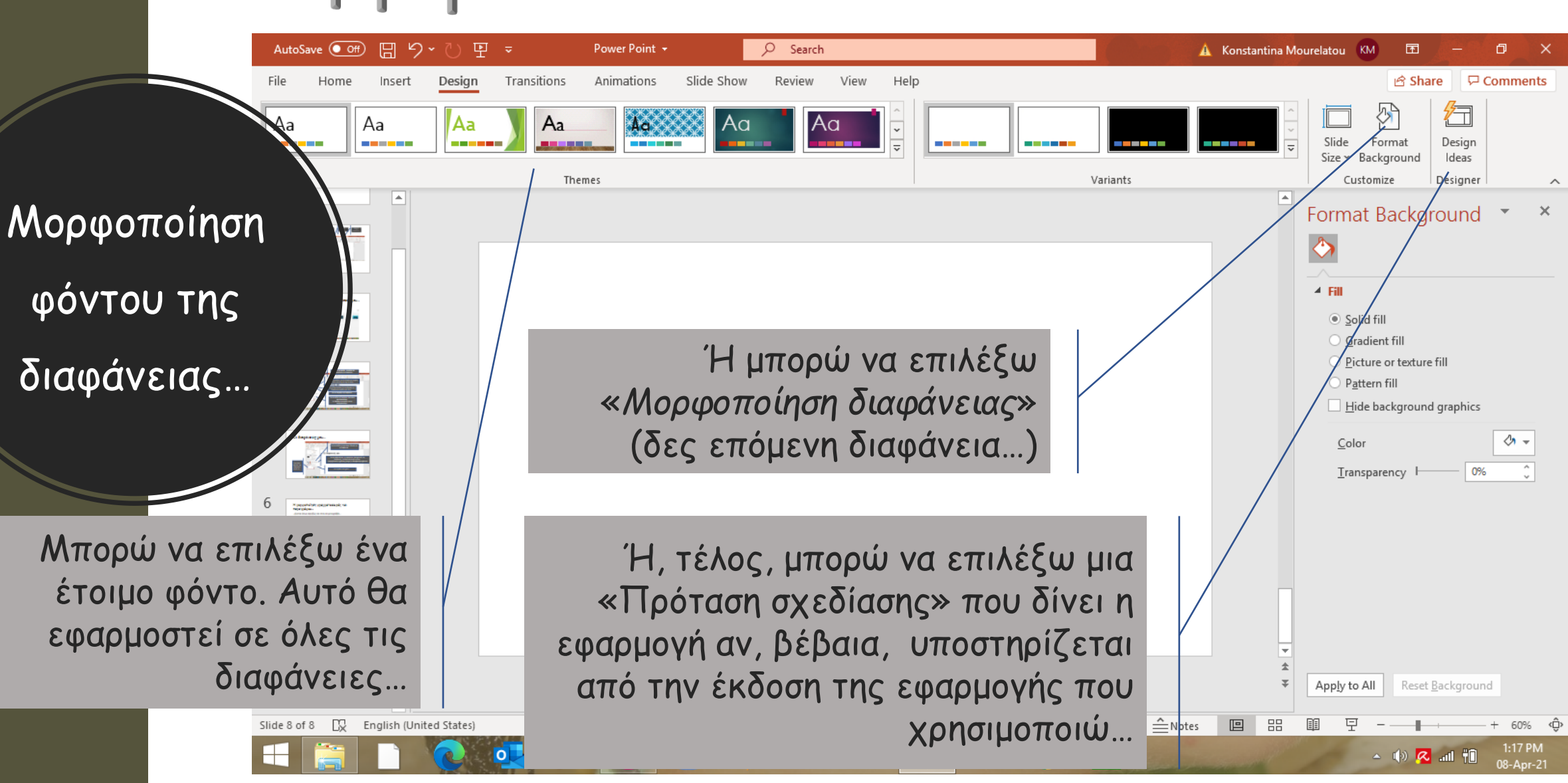

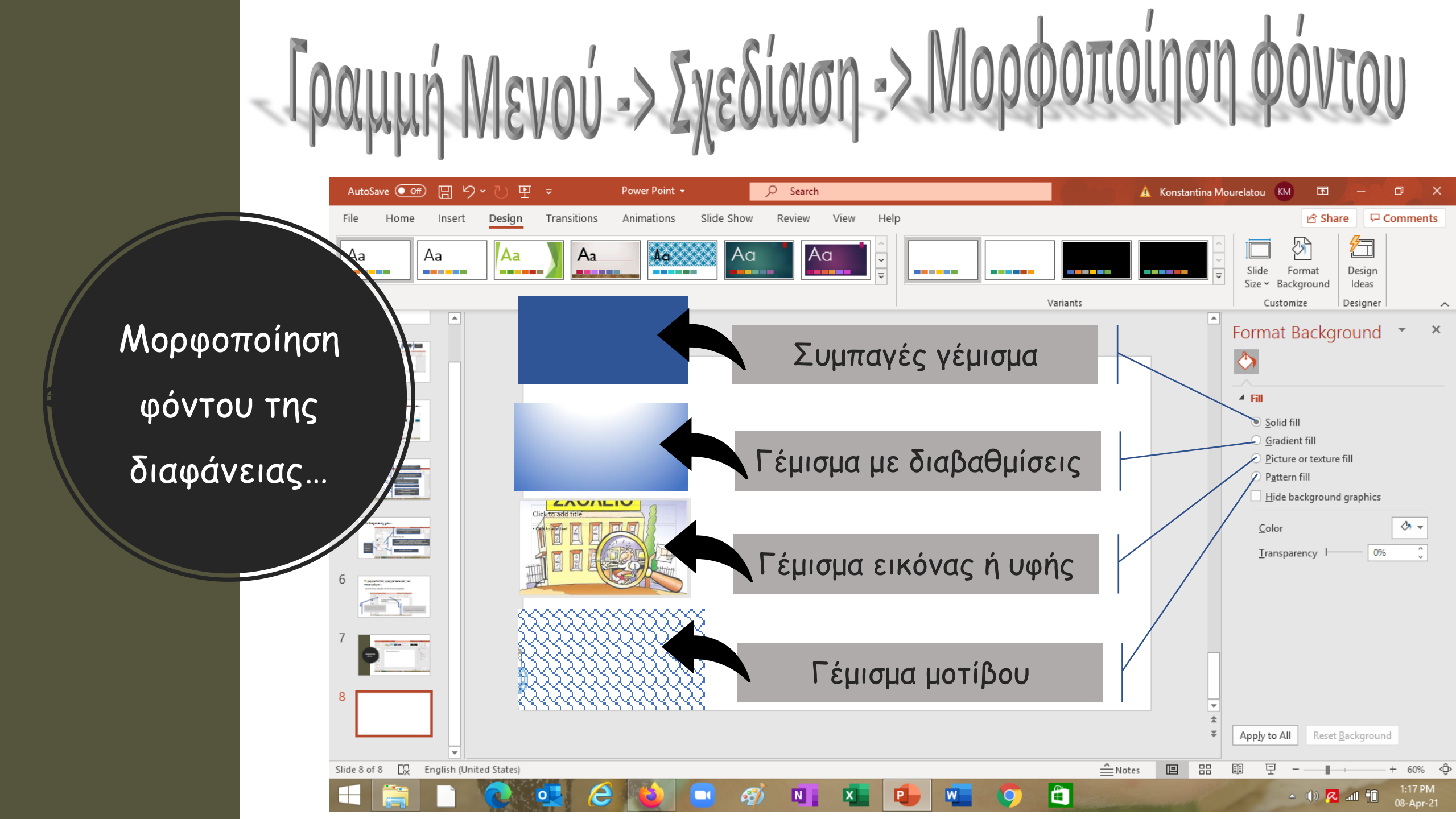

## Για να βάλω κίνηση στα αντικείμενα της διαφάνειας μου...

Η παρουσίαση των διαφανειών γίνεται πιο ενδιαφέρουσα όταν υπάρχει κίνηση. Δηλαδή, όταν τα διάφορα αντικείμενα της διαφάνειας εισέρχονται στη διαφάνεια...

#### Ο όγκος...

- Είναι ένα παράγωγο φυσικό μέγεθος
- Τα παράγωγα μεγέθη ορίζονται με απλές μαθηματικές σχέσεις από τα θεμελιώδη.
- Οι μονάδες τους μπορούν να εκφραστούν, με τις ίδιες απλές μαθηματικές σχέσεις, μέσω των μονάδων των θεμελιωδών μεγεθών και ονομάζονται παράγωγες μονάδες.

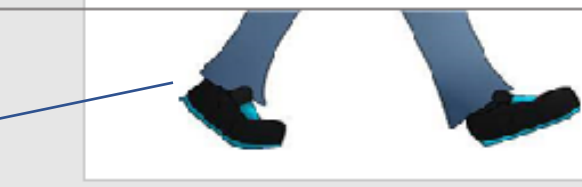

... ή εξέρχονται απ' αυτήν.

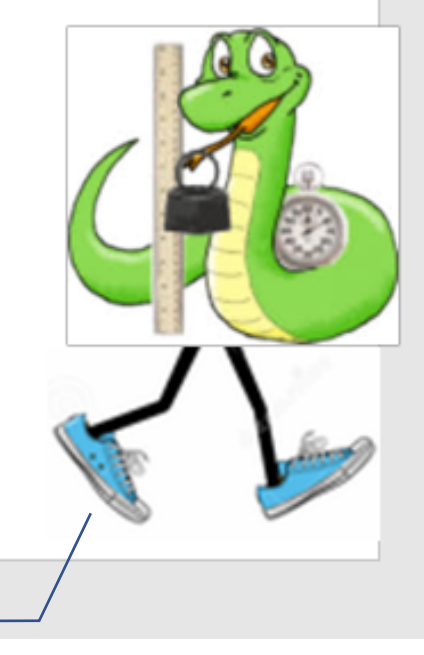

Τέλος, κίνηση μπορεί να χρησιμοποιηθεί για να δωθεί έμφαση σ'ένα αντικέιμενο ή ακόμη να μετακινηθεί από ένα σημείο σ' ένα άλλο.

Ιραμμή μενού - > Κίνηση (Animation). 同りてい早 𝒫 Search AutoSave 💽 Off) Power Point + 🛕 Konstantina Mourelatou KM Ŧ D. Slide Show 🖻 Share 📃 🖓 Comments File Transitions Animations Review View Help Shape Format Home Insert Design Animation Pane Start: Reorder Animation < > I> 73 圿  $\overleftrightarrow$ 쑸  $\Rightarrow$ 1  $\mathbf{x}$ ŵ 23 Ŵ 🖉 Trigger ~ Effect Add Shape None Fade Fly In Float In Split Wipe Appear Delay: Animation ~ S Animation Painter Animation 5 Entrance -Fly In X 23 @ Fade Split Appear Float In Για να βάλω Ř  $\bigstar$  $\overrightarrow{}$ 彙 Shape οΠώς βάζω κίνηση; Wheel Random Bars Grow & Turn \* \* κίνηση ... Swivel Bounce Emphasis 公 **₹**Х 22 V งกล่างกรากเอ็มซี่ย่างอา Color Pulse Pulse Teeter Grow/Shrink  $\mathbf{k}$  $\frac{1}{2}$ Darken Lighten Object Color Desaturate Transparency 2. Επιλέγω την  $\checkmark$ 1. Επιλέγω το αντικείμενο  $\frac{1}{2}$  $\checkmark$ ৵ × Line Color Fill Color Font Color Compleme.. Brush Color κίνηση από εδώ ... <u>∑≩</u>7 Για να ρυθμίσω τις More E ή από εδώ... 10 💥 More I παραμέτρους της 🛣 More B κίνησης... ☆ Morel OLE A Slide 9 of 10 🛛 Greek 60% **₽** 4:03 PM 🔺 🕪 🔼 📶 👘

N

**M** 

X

W

0

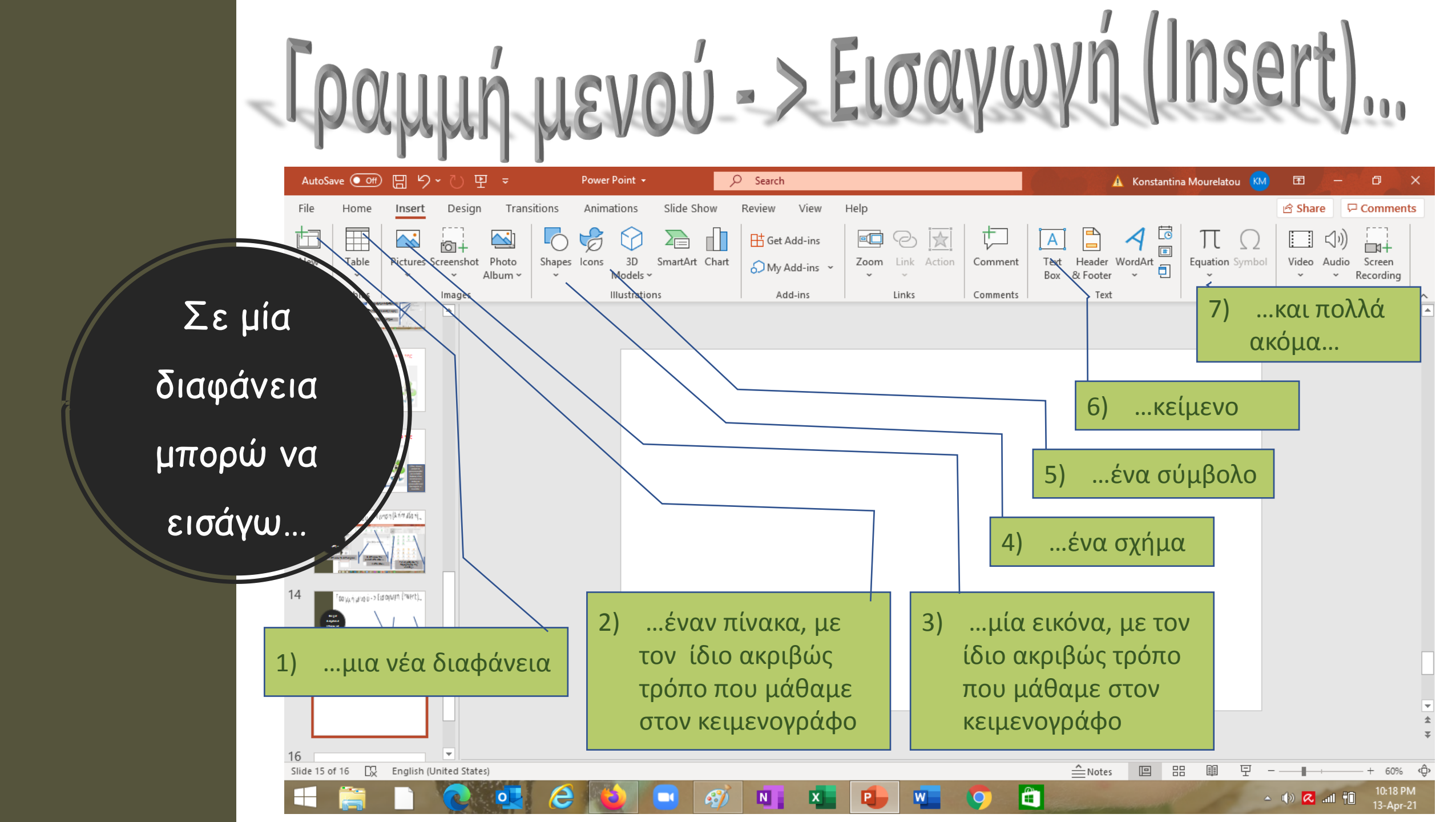

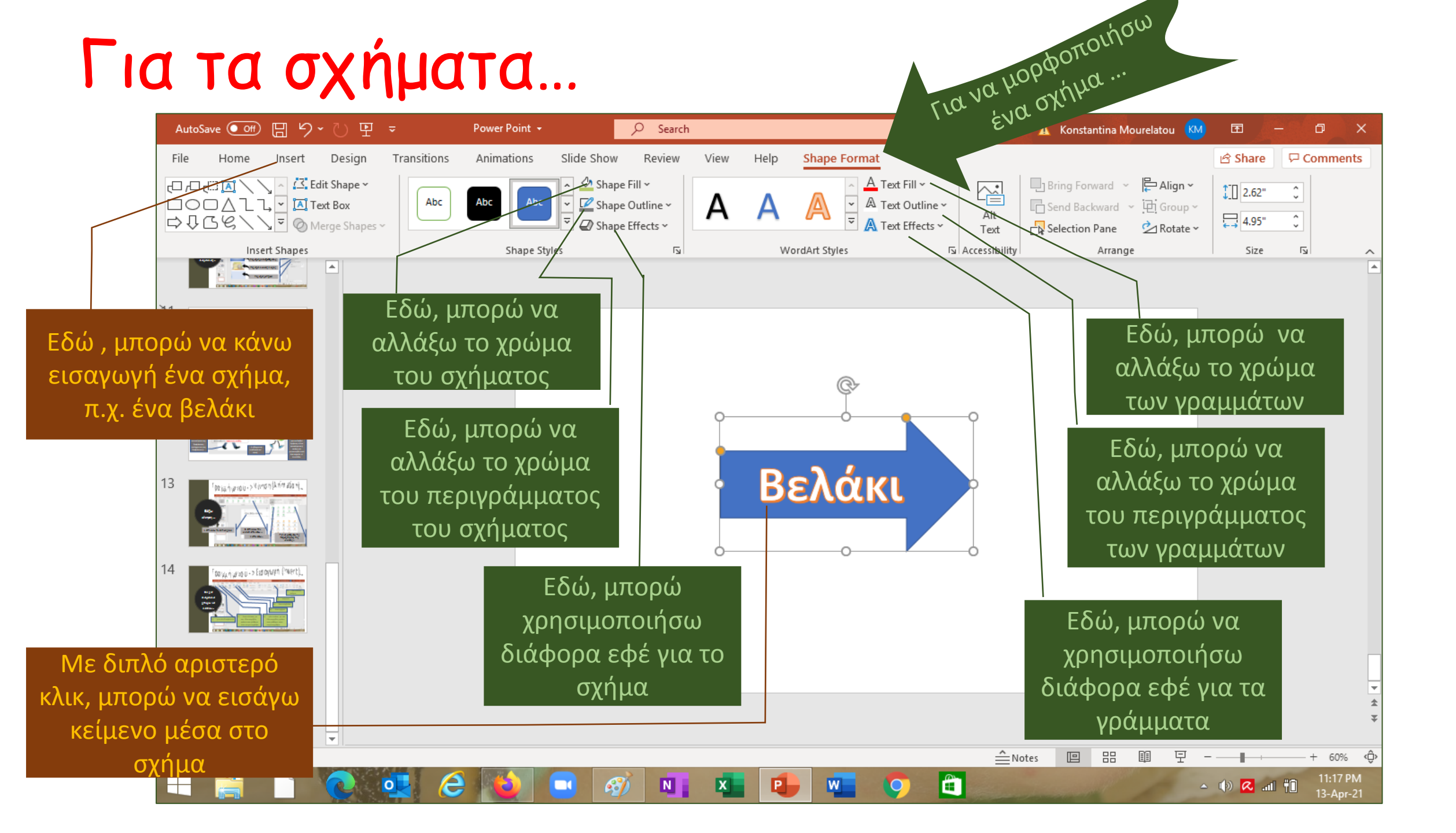

### Μερικά χρήσιμα κολπάκια...

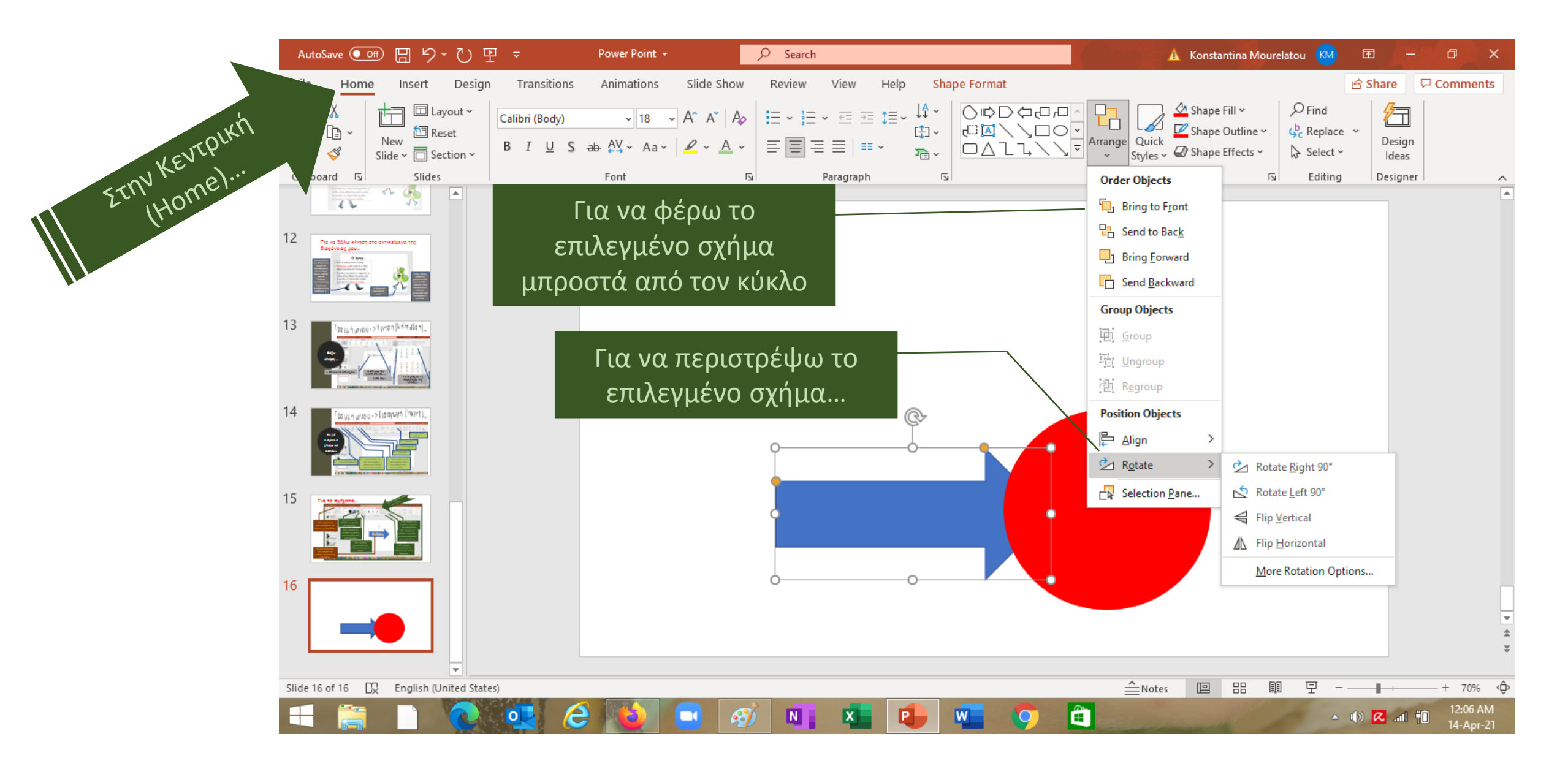

• Μέγεθος γραμματοσειράς

Το μέγεθος γραμματοσειράς πρέπει να επιτρέπει στο κοινό να βλέπει χωρίς δυσκολία τα κείμενα στις διαφάνειες.

Ομοιομορφία

Σε ολόκληρη την παρουσίαση προτιμώ μια απλή και ταυτόχρονα καλαίσθητη γραμματοσειρά από τις πολλές που είναι διαθέσιμες.

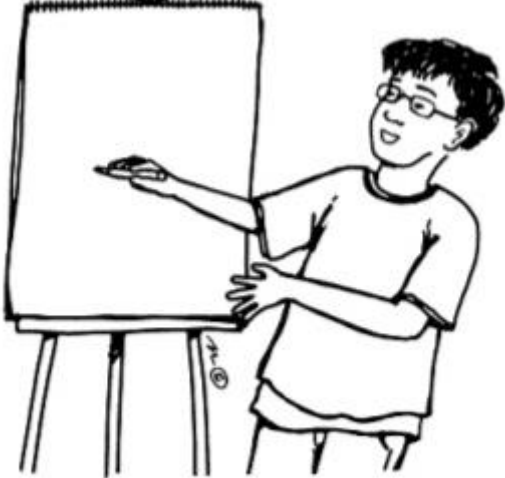

#### • Αντίθεση χρωμάτων

Σε σκούρο φόντο χρησιμοποιούμε ανοιχτόχρωμμα γράμματα και σε ανοιχτόχρωμο φόντο σκούρα γράμματα.

• Μικρά κείμενα - μικρές προτάσεις

Πρέπει να χρησιμοποιω μικρές προτάσεις. Κανείς δε θα διαβάσει μια μακροσκελή παρουσίαση και πολλές φορές οι μεγάλες προτάσεις είναι δυσνόητες.

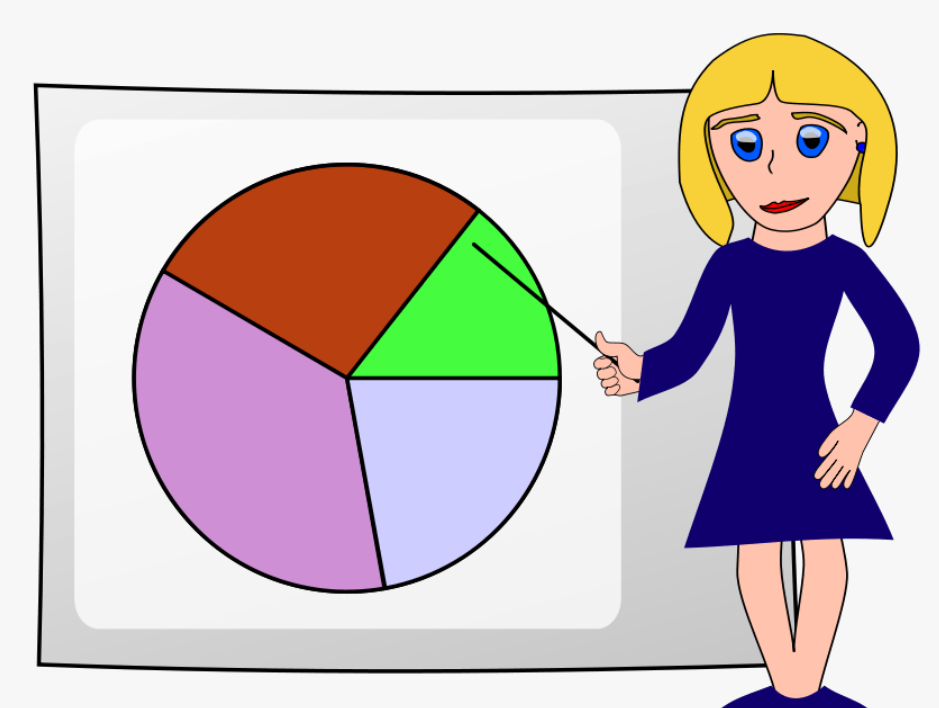

#### • Κουκίδες και αρίθμηση

Κάνουν το κείμενο πιο ξεκάθαρο και τονίζουν συγκεκριμένα σημεία. Κάνω μορφοποίηση γραμματοσειράς όπου είναι αναγκαίο.

#### • Εικόνες

Χρησιμοποιώ εικόνες στην παρουσίασή μου. Ο λαός λέει: «μια εικόνα ίσον χίλιες λέξεις».

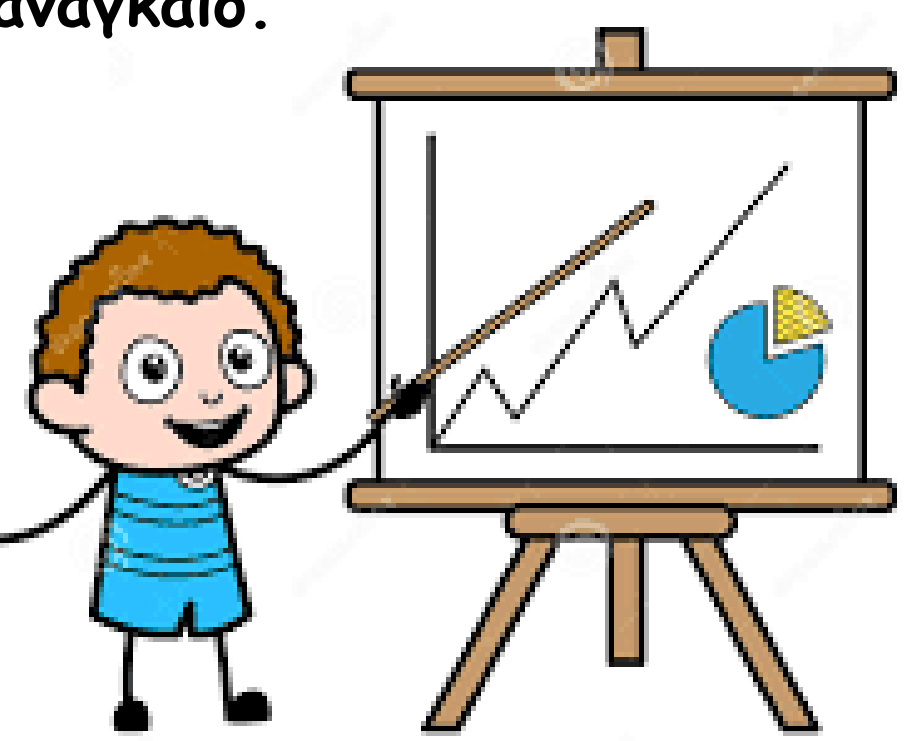

#### Εφέ

Χρησιμοποιώ κίνηση στις μεταβάσεις από τη μία διαφάνεια στην άλλη καθώς επίσης και εφέ στην εμφάνιση των κειμένων και των εικόνων.

• Σωστή ορθογραφία και γραμματική

Προσέχω την ορθογραφία και τους γραμματικούς κανόνες. Πάντα πρέπει να κάνω εκτενή ορθογραφικό και γραμματικό έλεγχο στην παρουσίασή μου.